# 

Η επ#σημη τεκμηρ#ωση της ######

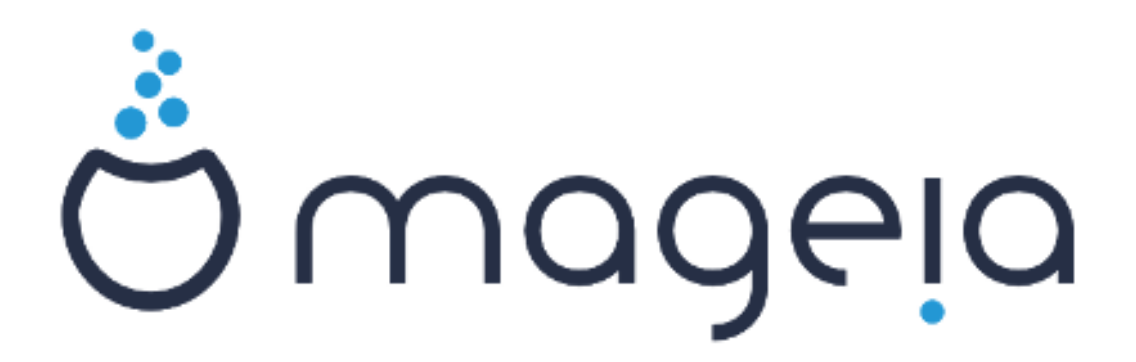

# Egkat#stash ap# Zwntan# $\mu \# \sigma o$

# Π#νακας Περιεχομ#νων

| Εγκατ#σταση απ# ζωνταν# μ#σο                                                                                                    | 1      |
|----------------------------------------------------------------------------------------------------|--------|
| <ol> <li>Επιλογ# και χρ#ση των ###</li> </ol>                                                                                                    | . 1    |
| 1.1. $E_{1}\sigma\alpha\gamma\omega\gamma\#$                                                                                                    | . 1    |
| 1.2. M#gg                                                                                                    | . 1    |
| 1.3. Λ#νη και #λεγγος των μ#σων                                                                                                    | . 3    |
| 1.4. Evoco # # $\alpha \pi \alpha \tau \pi \pi \omega \sigma \pi$ to ###                                                                                                    | . 4    |
| 2. Exx $\#$ yngn the $\#\#\#\#\#\#$ we g $\#$ gthug $\#\#\#$                                                                                                    | 7      |
| 2. $\Sigma K \kappa^{\mu} (0.1 \text{ mm} \kappa^{\mu} \text{ mm} \kappa^{\mu} \text{ m} \kappa^{\mu} \text{ mm} \kappa^{\mu} \text{ mm} \kappa^{\mu} \text{ mm} \kappa^{\mu} \text{ m} \kappa^{\mu} \text{ m} \kappa^{\mu} \text{ m} \kappa^{\mu} $ | /<br>7 |
| 2.2. $\Sigma_{TO}$ ####/###/ $\Lambda_{E1TO}$ $\Omega_{TO}$ $\pi \alpha \lambda \alpha_{10}$ # $\pi \pi \pi \alpha_{10}$                                                                                                    | 8      |
| 2.3. $\Sigma \in \lambda \in 100000000000000000000000000000000$                                                                                                    | . 9    |
| 3. Παρακαλ# επιλ#έτε τη γλ#σσα που θα γρησιμοποιηθε#                                                                                                    | 10     |
| 4. $\#\delta\epsilon_1\alpha$ x0 $\#\sigma\epsilon_1c$ x $\alpha_1$ $\sigma\epsilon_1c$ $\#\kappa\delta_0\sigma\epsilon_1c$                                                                                                    | 10     |
| $4.1. \#\delta \epsilon_1 \alpha \gamma_0 \#\sigma \eta_c$                                                                                                    | 10     |
| $4.2$ . $\Sigma n \mu \epsilon_1 \# \kappa \delta_0 \sigma n c$                                                                                                    | 10     |
| 5. Διαμ#ρφωση της ζ#νης #ρας                                                                                                    | 10     |
| 6. Ρυθμ#σεις του ρολογιο#                                                                                                    | 11     |
| 7. Επιλογ# του πληκτρολογ#ου                                                                                                    | 11     |
| 8. Δοκιμ#στε την ###### ως σ#στημα ####                                                                                                    | 11     |
| 8.1. Λειτουργ#α ####                                                                                                    | 11     |
| 9. Διαμερισμ#ς                                                                                                    | 12     |
| 9.1. Προτιμ#μενος διαμερισμ#ς                                                                                                    | 12     |
| 9.2. Επιλογ# των σημε#ων προσ#ρτησης                                                                                                    | 14     |
| 9.3. Επιβεβα#ωση του σκληρο# δ#σκου προς μορφοπο#ηση                                                                                                    | 14     |
| 9.4. Προσαρμοσμ#νη κατ#τμηση δ#σκων με το #########                                                                                                    | 14     |
| 9.5. Μορφοπο#ηση                                                                                                    | 15     |
| 10. Διατ#ρηση # αφα#ρεση των μη χρησιμοποιο#μενων συσκευ#ν                                                                                                    | 15     |
| <ol> <li>Πρ#γραμμα εκκ#νησης</li> </ol>                                                                                                    | 16     |
| 11.1. Διαθ#σιμ# προγρ#μματα εκκ#νησης                                                                                                    | 16     |
| 11.2. Ρ#θμιση του προγρ#μματος εκκ#νησης                                                                                                    | 17     |
| 11.3. #λλες επιλογ#ς                                                                                                    | 19     |
| 12. Επανεκκ#νηση                                                                                                    | 20     |
| 13. Διαχε#ριση χρηστ#ν:                                                                                                    | 20     |
| 13.1. Ορ#στε τον κωδικ# πρ#σβασης του διαχειριστ# (####):                                                                                                    | 20     |
| 13.2. Εισαγωγ# εν#ς χρ#στη                                                                                                    | 21     |
| 14. Οθ#νη σ#νδεσης                                                                                                    | 21     |
| 15. Απεγκατ#σταση της ######                                                                                                    | 22     |

# Kat#logos Schm#twn

| 1. | Κατ#τμηση συστ#ματος ### | <br>1. | 5 |
|----|--------------------------|--------|---|
| 2. | Κατ#τμηση εκκ#νησης #### | <br>1. | 5 |

# Εγκατ#σταση απ# ζωνταν# μ#σο

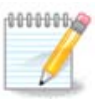

Καν#νας δεν βλ#πει #λες τις οθ#νες του εγκαταστ#τη που υπ#ρχουν σε αυτ# το εγχειp#διο. Για το ποιες οθ#νες θα βλ#πετε, εξαρτ#ται απ# το υλικ# σας και τις επιλογ#ς που κ#νετε κατ# την εγκατ#σταση.

# 1. ####### ### ##### ISO

## *1.1. ########*

H ######  $\delta$ ian<br/>#metai m#vw eik#nwn ###. Aut# $\eta$  sel#da ba sa<br/>ς boud#sei na epil#tete poia eik#na tairi#tei kal#tera sti<br/>ς an#gkec sac.

Υπ#ρχουν τρεις τ#ποι μ#σων εγκατ#στασης:

- Κλασσικ#ς εγκαταστ#της: Η εκκ#νηση με αυτ# το μ#σο σας παρ#χει τη μ#γιστη ευελιξ#α #ταν επιλ#γεται τι θα εγκαταστ#σετε, και για την διαμ#ρφωση του συστ#ματος. Συγκεκριμ#να, αν θ#λετε να επιλ#ξετε μεταξ# των επιφανει#ν εργασ#ας προς εγκατ#σταση.
- ΖΩΝΤΑΝΟ μ#σο: Αυτ# η επιλογ# σας επιτρ#πει να δοκιμ#σετε την ###### χωρ#ς να χρει#ζεται να την εγκαταστ#σετε # να κ#νετε αλλαγ#ς στον υπολογιστ# σας. Ωστ#σο, το Ζωνταν# μ#σο περιλαμβ#νει #ναν εγκαταστ#τη, ο οπο#ος μπορε# να εκτελεστε# κατ# την εκκ#νηση του μ#σου, # απ# την επιφ#νεια εργασ#ας του Ζωντανο# συστ#ματος.

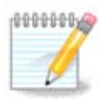

H egkat#stash  $\mu$ #sw en#s Zwntano#  $\mu$ #sou e#nai pio apl# se sc#sh  $\mu$ e thn klassik# egkat#stash # all# #cete lighteres epilog#s diam#rfwsgrs.

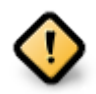

Τα Ζωνταν# ### μπορο#ν να χρησιμοποιηθο#ν μ#νο για μια &##201#;καθαρ#&##201#; εγκατ#σταση# δεν μπορο#ν να χρησιμοποιηθο#ν για την αναβ#θμιση απ# προηγο#μενη #κδοση.

Δικτυακ# εγκατ#σταση: Πρ#κειται για μικρ#ς εικ#νες οι οπο#ες περι#χουν τα απαρα#τητα για την εκκ#νηση του προγρ#μματος εγκατ#στασης ##### και την ε#ρεση του DrakX-installer-stage2 και #λλων πακ#των που απαιτο#νται για τη συν#χιση και την ολοκλ#ρωση της εγκατ#στασης. Αυτ# τα πακ#τα μπορε# να βρ#σκονται στον σκληρ# δ#σκο του υπολογιστ#, σε #ναν τοπικ# σκληρ# δ#σκο, στο τοπικ# δ#κτυο # στο διαδ#κτυο.

Αυτ# τα μ#σα ε#ναι πολ# ελαφρι# (μικρ#τερα απ# 100 ##) και εξυπηρετο#ν #ταν το ε#ρος ζ#νης ε#ναι πολ# μικρ# για τη λ#ψη εν#ς πλ#ρους ###, # #ταν ο υπολογιστ#ς δεν διαθ#τει οδηγ# ### # #ταν ο υπολογιστ#ς δεν υποστηρ#ζει την εκκ#νηση απ# #να κλειδ# ###.

Stic ephaener enamped densities densities the enamped of the enamped of the enam

## 1.2. ####

#### 1.2.1. ####µ##

M#σο αποκαλο#με εδ# #να αρχε#ο εικ#νας ### το οπο#ο επιτρ#πει την εγκατ#σταση και/# την ενημ#ρωση της ###### και κατ# επ#κταση κ#θε φυσικ# μ#σο (###, κλειδ# ###, ...) που το αρχε#ο ### #χει αντιγραφε#.

## 

#### 

- Τα ### χρησιμοποιο#ν τον κλασσικ# εγκαταστ#τη #####
- Χρησιμοποιο#νται για την πραγματοπο#ηση καθαρ#ν εγκαταστ#σεων # για αναβ#θμιση μιας προηγο#μενα εγκατεστημ#νης #κδοσης της ######
- Diaforetik#  $\mu \# \sigma \alpha$  gia arcitektonik# 32 # 64 duf#wu
- Merik# ergale#a e#vai diaq#sima sthu of#uh &##201#; $u\pi$ odox#<br/>s&##201#;:  $\Delta i$ #swsh tou sust#-
- ματος, #λεγχος της μν#μης, Έργαλε#ο εντοπισμο# υλικο# • Κ#θε ### περι#χει πολλ# διαθ#σιμα γραφικ# περιβ#λλοντα και γλ#σσες
- Κατ# την εγκατ#σταση θα ερωτηθε#τε για την προσθ#κη ιδι#κτητου λογισμικο#

## 1.2.3. ####### µ###

#### 

- Mpore  $u\alpha$  constructions  $\theta e$  gia the preparation toule tour outprine sust  $\mu\alpha$  to  $\theta e$  we append the construction of the construction of the
- To Zwutau#  $\mu$ #sw perilamb#uei #uau egkatast#th.
- Κ#θε ### περι#χει μ#νο #να περιβ#λλον εργασ#ας (######, ##### # ####)
- $\Delta$ iaforetik# µ#sa gia arcitektovik# 32 # 64 duf#wu
- Περι#χουν ιδι#κτητο λογισμικ#

#### 1.2.3.2. ####### DVD Plasma

- Μ#νο το περιβ#λλον επιφ#νειας εργασ#ας ######
- Περι#χει #λες τις διαθ#σιμες γλ#σσες
- M#no 64 duf#wn arcitektonik#

#### 1.2.3.3. Live DVD GNOME

- Μ#νο το περιβ#λλον επιφ#νειας εργασ#ας #####
- Περι#χει #λες τις διαθ#σιμες γλ#σσες
- Μ#νο 64 δυφ#ων αρχιτεκτονικ#

#### 1.2.3.4. ####### DVD XFCE

- Μ#νο το περιβ#λλον επιφ#νειας εργασ#ας ####
- Περι#χει #λες τις διαθ#σιμες γλ#σσες
- Αρχιτεκτονικ# 32 # 64 δυφ#ων

#### 

#### 

• Diaforetik#  $\mu \# \sigma \alpha$  gia arcitektonik# 32 # 64 duf#wu

• Τα πρ#τα β#ματα ε#ναι μ#νο στην αγγλικ# γλ#σσα

#### 1.2.4.2. netinstall.iso

Περι#χει μ#νο ελε#θερο λογισμικ#, για αυτο#ς που προτιμο#ν να μην χρησιμοποιο#ν ιδι#κτητο λογισμικ#

#### 1.2.4.3. netinstall-nonfree.iso

• Περι#χει ιδι#κτητο λογισμικ# (κυρ#ως οδηγο#ς συσκευ#ν, αποκωδικοποιητ#ς...) για αυτο#ς που το χρει#ζονται

## 

#### 1.3.1. ####

An e#nai epilegumuno to #### ba de#te k#poiec pludoffec scetik# me ta abro#smata el#glou.

Ta md5sum, sha1sum kai sha512sum (to  $\pi$ io asfal#g) e#vai ergale#a el#gcou thg akerai#thtag tou ###. Antigr#yte #na #froisma el#gcou (sumboloseir# alfarifumntik#n carakt#rwn) gia cr#gon sthn ep#an el#gcou (sumboloseir# alfarifumntik#n carakt#rwn) gia cr#gon sthn ep#an en#men en#thta.

| Ö mageja                                                                                                    | Σκετικά    | Λήψεις      | Υποστήριξη        | wiki | Τεκμηρίωση | Κοινότητα | Συνεισφέρετε | Δωρεές                                                                                  | Εσείς                                                                      | Επικοινωνία                                                               | Ελληνικά | * |  |
|----------------------------------------------------------------------------------------------------|------------|-------------|-------------------|------|------------|-----------|--------------|-----------------------------------------------------------------------------------------|----------------------------------------------------------------------------|---------------------------------------------------------------------------|----------|---|--|
| Λήψη της Mageia 5 64bit DVD                                                                                                    |            |             |                   |      |            |           |              |                                                                                         |                                                                            |                                                                           |          |   |  |
| H Adjung tou Magonia 5 débit DVD Bit Sponders de Alya deutrepókenta (To jekyelac tou Angelévtoc apysiou siva<br>for forváse, northýta stál.<br>Di astopanovác, hájny thurada exalingen de pinisarta mojújíonyky Exalingen, Deutachiení (DE). Av de douksia saká ya e<br>skola (Alyan) tokolato, saká de dva va okdytor én a unovpadyc tapádovo:<br>Biedrotadeke Varia sattriti<br>Biedrotadeke Varia sattriti<br>Biedrotadek |            |             |                   |      |            |           |              | χείου είναι πι<br>καλά για σες<br>) της Mageia<br>λους τους α<br>ομικό μος κο<br>πολλά. | ιρίπου 3.6 Ι<br>ελέγξτε ουτ<br>σε όλον τι<br>«Ρρώπους<br>ι που διορίζ<br>ι | GB). Αν η λήψη<br>αίς τους<br>ον κόσμο<br>αια οργανισμούς<br>σύν χρήματο, |          |   |  |
|                                                                                                    | y Follow ( | @mageia_org | (3,150 followers) |      | 8+1        | 750       |              |                                                                                         |                                                                            |                                                                           |          |   |  |
|                                                                                                    |            |             |                   |      |            |           |              |                                                                                         |                                                                            |                                                                           |          |   |  |
|                                                                                                    |            |             |                   |      |            |           |              |                                                                                         |                                                                            |                                                                           |          |   |  |

En tw metax#, ba ano#xei #na par#quro gia thn l#yh tou ###:

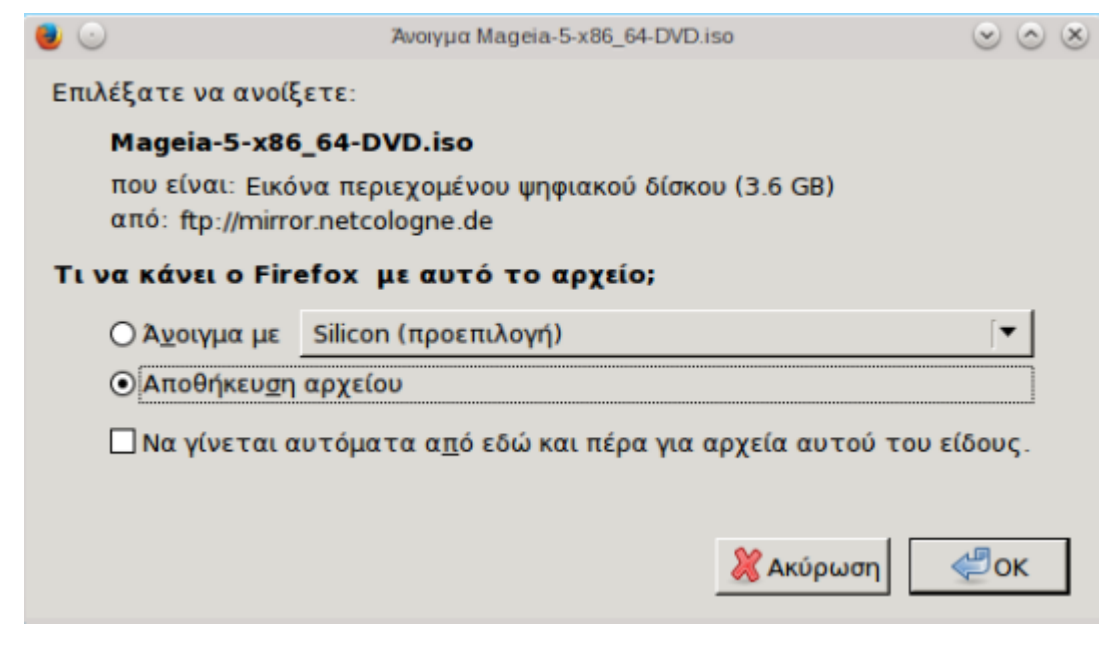

K#ντε κλικ στο  $A\pi 0\theta$ #κευση αρχε#ου, και στη συν#χεια κ#ντε κλικ στο Εντ#ξει.

Το #θροισμα ελ#γχου που αναφ#ραμε νωρ#τερα ε#ναι #να ψηφιακ# αποτ#πωμα δημιουργημ#νο απ# #ναν αλγ#ριθμο απ# το αρχε#ο προς λ#ψη. Μπορε#τε να συγκρ#νετε το #θροισμα του αρχε#ου ### που τηλεφορτ#σατε με αυτ# του αρχε#ου ### της πηγ#ς. Αν τα αθρο#σματα δεν ταιρι#ζουν, σημα#νει πως τα δεδομ#να του αρχε#ου που τηλεφορτ#σατε δεν ε#ναι αντιστοιχο#ν και σε αυτ#ν την περ#πτωση θα πρ#πει να επαναλ#βετε την λ#ψη # να προσπαθ#σετε την επισκευ# χρησιμο– ποι#ντας το #########.

Για την δημιουργ#α του αθρο<br/>#σματος ελ#γχου για το ειλημμ#νο ###, ανο<br/>#ξτε το τερματικ# (δεν χρει#ζεται σ#νδεση ως ####), και:

- $\Gamma_{1\alpha} \chi_{\rho} = \Gamma_{1\alpha} \chi_{\rho} = 0$
- Για χρ#ση του ###1###, πληκτρολογ#στε: ###1### διαδρομ#/προς/το/αρχε#ο/εικ#να.###
- Fia created tou ###55122###, ply ktrologeste: ###1### diadrom#/proc/to/arce#0/eik#va.###

#### Παρ#δειγμα:

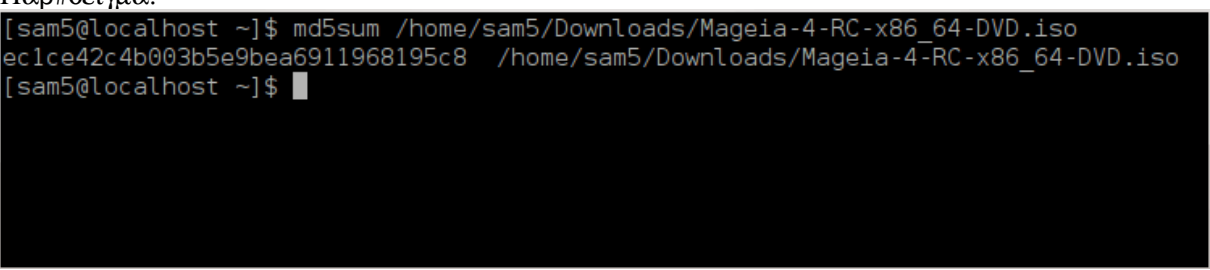

και συγκρ#νετε το υπολογισμ#νο #θροισμα στον υπολογιστ# σας (#σως χρειαστε# να περιμ#νετε  $\lambda$ #γο) με το #θροισμα ### που δ#νεται απ# τη ######.

#### 1.4. ####### # ########### ISO

To epibebaiwh#uo ### mpope# t#pa ua egypafe# se #ua ##/### # ua apotupwhe# se #ua kleid# ###. Aut#  $\eta$  diergas#a deu pp#keitai gia mia apl# autigraf# all# gia thu dhmiourg#a eu#c ekkiu#simou m#sou.

### 1.4.1. ########## ISO ## ### CD/DVD

### 1.4.2. ############ ISO ## ### ###### USB

#λα τα ###### ### ε#ναι υβριδικ#. Αυτ# σημα#νει #τι μπορε#τε να τα #αποτυπ#σετε# σε #να κλειδ# ### και να το χρησιμοποι#σετε για την εκκ#νηση και εγκατ#σταση του συστ#ματος.

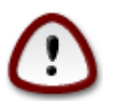

Η αποτ#πωση μιας εικ#νας σε #ναν οδηγ# ##### θα #χει ως αποτ#λεσμα την διαγραφ# των αρχε#ων και την καταστροφ# οποιουδ#ποτε προηγο#μενου συστ#ματος αρχε#ων στη συσκευ#.

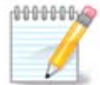

Eπ#σης η μ#νη κατ#τμηση που θα υπ#ρχει στην συσκευ# ##### θα ε#ναι η κατ#τμηση του ###### ###.

#τσι, αν #να ### 4## #χει γραφε# σε #να κλειδ# ### 4##, το κλειδ# θα εμφαν#ζει #τι #χει συνολικ# χωρητικ#τητα 4##. Αυτ# συμβα#νει δι#τι το υπ#λοιπο των 4## δεν ε#ναι μορφοποιημ#νο και ως εκ το#του δεν ε#ναι διαθ#σιμο προς χρ#ση. Για να ανακτ#σετε την αρχικ# χωρητικ#τητα, θα πρ#πει να μορφοποι#σετε και να να αναδημιουργ#σετε τις κατατμ#σεις του κλειδιο# ###.

#### 

Μπορε#τε να δοκιμ#σετε:

- Το <u>#####</u> [####://#####.###/?######=## ##] χρησιμοποι#ντας την επιλογ# της #εικ#νας #####

#### 1.4.2.3. ##### ### ####µ## ####### ## ######## GNU/Linux

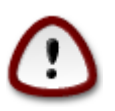

Ε#ναι εν δυν#μει #επικ#νδυνο# να το πραγματοποι#σετε χειροκ#νητα. Διακινδυνε#ετε να αντικαταστ#σετε σημαντικ# δεδομ#να αν καθορ#σετε λανθασμ#να το αναγνωριστικ# της συσκευ#ς.

- 1. Ανο#ξτε #να τερματικ#
- 2. Sundebefte ws diaceirist root me thn entolf ## (mun fectbody scales to #)

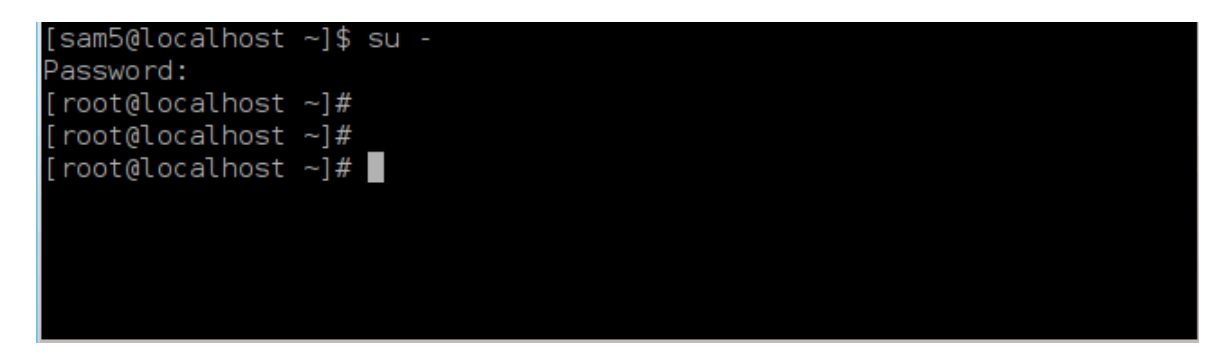

- 3. Συνδ#στε το κλειδ# ### αλλ# μην το προσαρτ#σετε (και μην ανο#ξετε μια εφαρμογ# # διαχει– ριστ# αρχε#ων που μπορε# να #χει πρ#σβαση # να κ#νει αν#γνωση στο κλειδ#)
- 4. Εισ#γετε την εντολ# ##### ## [root@localhost ~]# fdisk -l Disk /dev/sda: 298.1 GiB, 320072933376 bytes, 625142448 sectors Jnits: sectors of 1 \* 512 = 512 bytes Sector size (logical/physical): 512 bytes / 4096 bytes I/O size (minimum/optimal): 4096 bytes / 4096 bytes Disklabel type: dos Disk identifier: 0x000db4bf Partition 3 does not start on physical sector boundary. Device Boot Start End Blocks Id System /dev/sdal 2048 21256191 10627072 83 Linux /dev/sda2 21256192 63528959 21136384 83 Linux /dev/sda3 63530964 625137344 280803190+ 5 Extended /dev/sda5 63531008 84873215 10671104 83 Linux ′dev/sda6 84875264 127016959 21070848 83 Linux 127019008 135985151 4483072 82 Linux swap / Solaris ′dev/sda7 /dev/sda8 135987200 198598655 31305728 83 Linux ′dev/sda9 198600704 471588863 136494080 83 Linux 12593541+ 83 Linux /dev/sda10 471590912 496777994 4086884 82 Linux swap / Solaris ′dev/sdall 496781312 504955079 504958976 625137344 60089184+ 83 Linux /dev/sda12 Disk /dev/sdb: 7.5 GiB, 8011087872 bytes, 15646656 sectors Jnits: sectors of 1 \* 512 = 512 bytes Sector size (logical/physical): 512 bytes / 512 bytes I/O size (minimum/optimal): 512 bytes / 512 bytes Disklabel type: dos Disk identifier: 0x15005631 Boot Start End Blocks Id System Device /dev/sdb1 \* 7598079 3799039+ 17 Hidden HPFS/NTFS root@localhost ~]#
- 5. Analyt#ste to #noma the susked#s tou kleidio# ### (b#sei tou meg#boue tou)# gia par#deigma /den/sdb sto parapap#nu stigmi#tupo# pp#keitai gia #na kleid# ### 8##.

Evallaktik#, mpore#te na bre#te to #noma ths susken#<br/>s me thn entol# #####: pros to t#los ton parak#tw parade#gmatos, mpore#te na de#te to #noma ths susken#<br/>s pou arc<br/>#te im esd,

kai sthu per#ptws# mag, sdd e#vai h tr#cousa suskeu#. Bl#poume ep#sh<br/>s $\pm$ ti h cwrhtik#thta e#vai 2##:

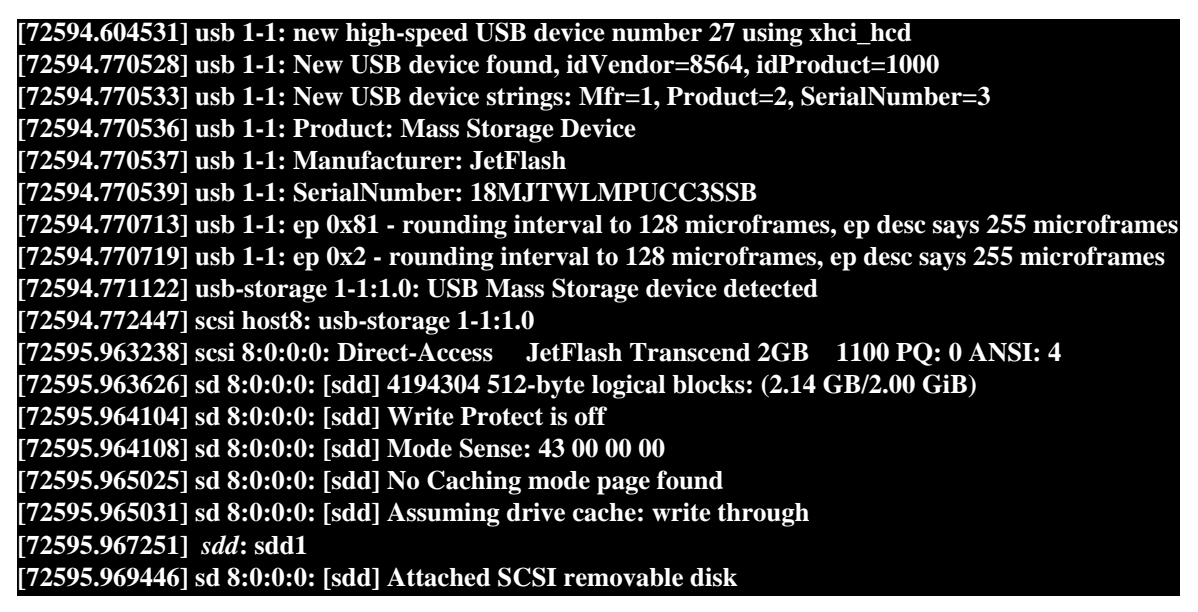

#που X = το #νομα της συσκευ#ς, πχ: /dev/sdd

Παρ#δειγμα: dd if=/home/user/Downloads/Mageia-6-x86\_64-DVD.iso of=/dev/sdd bs=1M

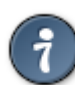

Mπore# va saς φave#  $\chi$ p#simo #ti ## sημa#vei ##### (arge#o eis#δou) kai ## sημa#vei ###### #### (arge#o eξ#δou)

- 7. Eigag#gete the entol#: ####
- 8. Φτ#σαμε στο τ#λος της διεργασ#ας και μπορε#τε να αποσυνδ#σετε το κλειδ# ###.

# 2. ########## Mageia ## #####µ# Live

#### 

Mpore#te na ekkin#sete apeuqe#ag ap# #na Gwntan# ### ####. Sun#qwg, crei#Getai apl#g na sund#sete thn suskeu# ### # na eisan#gete to ### ston odny# kai na epanekkin#sete ton upolo- gist#.

Αν ο υπολογιστ#ς δεν ξεκιν# αυτομ#τως απ# το ### # το ### #σως να χρει#ζεται να αναδιαμορφ#σετε την προτεραι#τητα εκκ#νησης δ#σκων του ####. Εναλλακτικ#, μπορε#τε να προσπαθ#σετε να προσπελ#σετε το μενο# συσκευ#ν εκκ#νησης για να επιλ#ξετε την συσκευ# απ# την οπο#α θα εκκινηθε# ο υπολογιστ#ς.

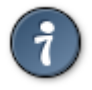

Για προσπ#λαση στο μενο# εκκ#νησης του #### κατ# την εκκ#νηση του υπολογιστ#, μπορε#τε να προσπαθ#σετε να πι#σετε #2, ### # ### για το ####, # ###, #8, #10 # #11 για το μενο# εκκ#νησης συσκευ#ν. Αυτ# τα (συν#θως κοιν#) πλ#κτρα δεν ε#ναι παρ# μ#νο #να κατ#στιχο πιθαν#ν επιλογ#ν.

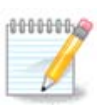

Η τρ#χουσα οθ#νη που βλ#πετε αμ#σως μετ# την εκκ#νηση σε #να ζωνταν# μ#σο εξαρτ#ται απ# το αν η μητρικ# κ#ρτα διαθ#τει #ναν παλαιο# τ#που #### # τ#που ####

# 

| Mageia 7.1 Live Plasma                                                                                                    | (64-bit) |
|----------------------------------------------------------------------------------------------------|----------|
| Boot Mageia Live<br>+ use non-free NVIDIA drivers (slower to boot)<br>Install Mageia Live<br>+ use non-free NVIDIA drivers (slower to boot)<br>Memory Test |          |
| F2: Language []                                                                                                    |          |
| Select an item with the arrow keys and press Enter to boot.<br>Press 'c' for command line, 'e' to edit.                                                    | Ömageia  |

H pp#th of#nh ekkin#ntas se leitoury#a ####

#### #####

Εκκ#νηση της ######

Auth  $\eta$  epilogh  $\theta \alpha$  ekkinhoei to zwitanh shothma ##### aph to sundedem hud ##/## (na peiloutanhoei multiplicate the product of the product of the pr

Met# to p#rac the ekk#nuble, mpore#te na sunec<br/>#sete me the egkat#stash.

# + me idi#kthtous odngo#s grafik#v (brad#tern ekk#vhsh)

Ekk#nggn tou Zwntano<br/># sust#matos th<br/>s######me idi<br/>#kthtous odnyo#<br/>s $\beta$ #nteo

Εγκατ#σταση της ######

Aut<br/># $\eta$  epilog# ba egkatast#sei t<br/>n######ston sklup# $\delta\#sko.$ 

- # + me idi#kthtous odnyo#<br/>s yrafik#v (brad#tern ekk#vhsh)
- Εγκατ#σταση της ##### με ιδι<br/>#κτητους οδηγο#ς β#ντεο
- #λεγχος μν#μης

#λεγχος της εγκατεστημ#<br/>νης μν#μης με πολλαπλ#ς διεργασ#ες αν#γνωσης και εγγραφ#ς. Κ#ντε επανεκ<br/>κ#νηση για τον τερματισμ# του ελ#γχου.

#2 Γλ#σσα

Πι#στε #2 για χρ#ση μιας συγκεκριμ#νης γλ#σσας για την εγκατ#σταση. Χρησιμοποι#στε τα βε- $\lambda$ #κια για να επιλ#ξετε την γλ#σσα και πι#στε #####.

# 2.3. ## ######## UEFI

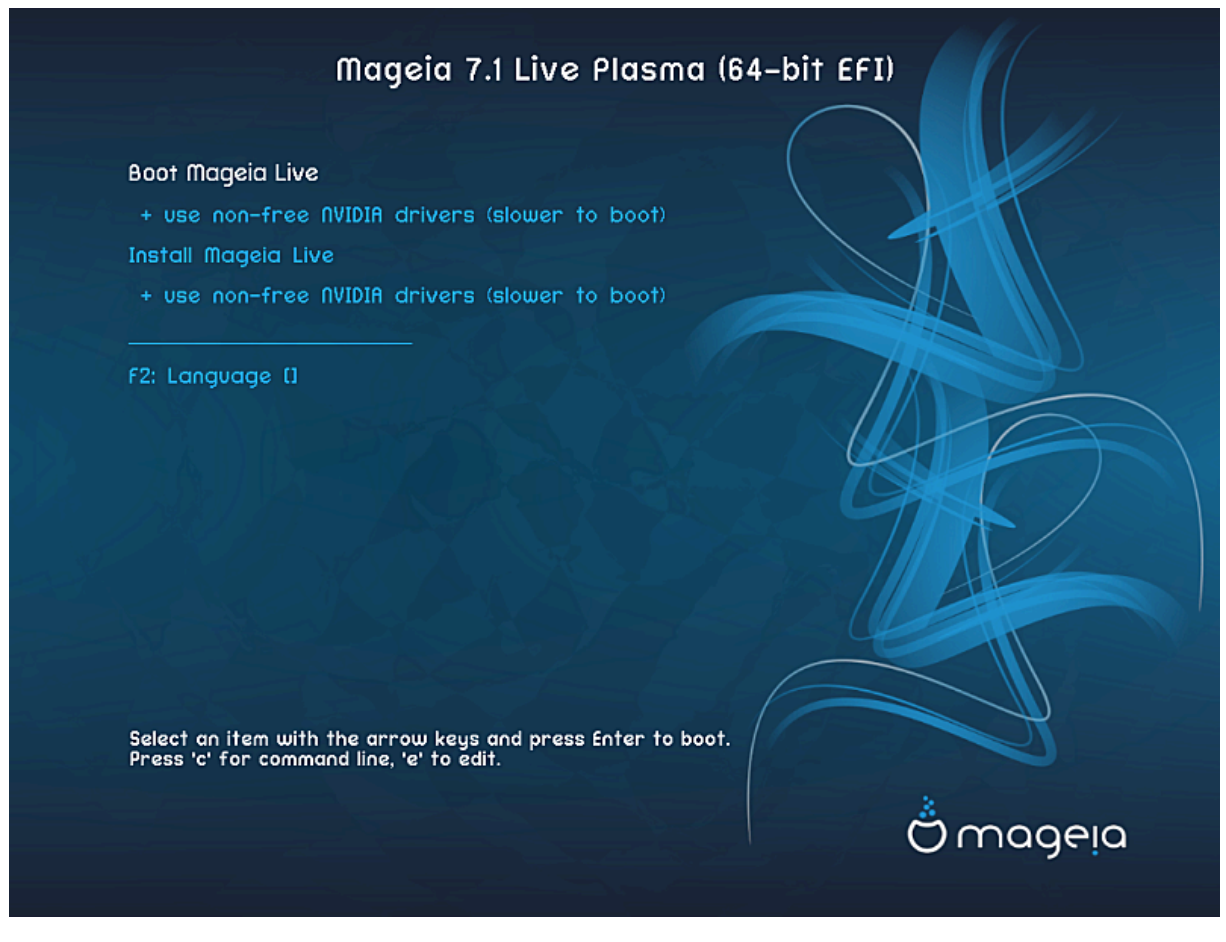

Η πρ#τη οθ#νη εκκιν#ντας σε λειτουργ#α ####

#### #####

Εκκ#νηση της ######

Αυτ# η επιλογ# θα εκκιν#σει το ζωνταν# σ#στημα ###### απ# το συνδεδεμ#νο ###/### (να περιμ#νετε #να αρκετ# αργ# σ#στημα εν συγκρ#σει με #να εγκατεστημ#νο λειτουργικ# σ#στημα). Μετ# το π#ρας της εκκιν#σεως, μπορε#τε να προχωρ#σετε στην εγκατ#σταση

Εγκατ#σταση της ######

Aut#  $\eta$  epilog# ba egkatast#sei th ###### ston sklup# d#sko.

#2 Γλ#σσα

Πι#στε #2 για χρ#ση μιας συγκεκριμ#νης γλ#σσας για την εγκατ#σταση. Χρησιμοποι#στε τα βε- $\lambda$ #κια για να επιλ#ξετε την γλ#σσα και πι#στε #####.

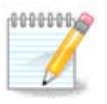

An k#nate thn ekk#nugh app #find kleid# ###, ba de#te tig anwt#rw epilon#g tou meno# dipl#g. Se aut#n thn per#ptwoh, ba pr#pei na epil#gete app to ze#gog me thn kat#lygh #####.

# 

- Επιλ#ζτε την γλ#σσα της προτ#μησ#ς σας. Η ###### θα χρησιμοποι#σει αυτ# την επιλογ# για τον οδηγ# εγκατ#στασης και για το εγκατεστημ#νο σ#στημα.
- Η ###### χρησιμοποιε# την υποστ#ριξη ####8 (######) απ# προεπιλογ#. Αυτ# μπορε# να απενεργοποιηθε# στην οθ#νη  $\frac{1}{10\lambda \alpha \pi \lambda \# c} \gamma \lambda \# \sigma \sigma \epsilon c$  αν γνωρ#ζετε #τι δεν ε#ναι κατ#λληλο για τη γλ#σσα σας. Η απενεργοπο#ηση της υποστ#ριξης ####8 θα εφαρμοστε# σε #λες τις γλ#σσες.
- Mpore#te na all#zete th gl#ssa tou sust#mat#s sas met# thn egkat#stash ap# to K#ntro El#glou ######  $\rightarrow$  S#sthma  $\rightarrow$  Diaceiriste#te thn topik#thta tou sust#mat#s sas.

# 

# **4.1.** ##### ######

- Tring the egkat#stash the #####, parakal#  $\delta ia\beta$  ste toue #roue kai tie sund#kee the #deiae creating prosektik#.
- Oi #roi kai oi sund#kes isc<br/>#oun gia ol#kl<br/>hrr th  $\delta$ ianom# ###### kai ba pr#pei na tous apodecte#te prin na sune<br/>c#sete.
- Gia na sunechtsete, apli epil# $\xi$ te Apodocht kai #peita k#nte klik stoEpi#ueno

An telik# apofas#sete na mun apodecte#te tous #rous, sas eucaristo#me gia to endiaf#ron sas gia tun ###### kai gia na suneck#nte klik sto $_{\#\xi\circ\delta\circ\circ}$  gia epanekk#nust tou upologist# sas.

## 

Μπορε#τε να δε#τε τις σημαντικ#ς πληροφορ#ες σχετικ# με αυτ#ν την #κδοση της ##### κ#νοντας κλικ στο κουμπ# Σημει#σεις #κδοσης

# 5. ###µ###### ### ##### #####

• Επιλ#ξτε την ωρολογιακ# σας ζ#νη επιλ#γοντας την χ#ρα # μια π#λη κοντ# σας στην #δια ζ#νη #ρας.

Sthu ep#meun ob#un mpore#te ua epil#zete th r#fmigh ths topik#s #ras b#sei tou rologio# ths mutrik#s k#rtas # ### (Gkr#uou#ts), guwst# kai ws ###.

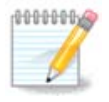

Αν #χετε περισσ#τερα απ# #να λειτουργικ# συστ#ματα στον υπολογιστ# σας, σιγουρευτε#τε #τι #λα #χουν ρυθμιστε# στην τοπικ# #ρα, # σε ###/### στο σ#νολ# τους.

# 

Εδ# μπορε#τε να επιλ#ξετε τον ορισμ# της #ρας της μητρικ#ς κ#ρτας στην τοπικ# #ρα # σε ### (Συντονισμ#νη Παγκ#σμια #ρα)

Στην καρτ#λα προη μ#νες, μπορε#τε να ενεργοποι#σετε τον αυτ#ματο συγχρονισμ# της #ρας και να καθορ#σετε #ναν διακόμιστ# ### (Πρωτ#κολλο Δικτυακο# Χρ#νου).

# 

Εδ# μπορε#τε να ρυθμ#στε τη δι#ταξη του πληκτρολογ#ου.

#χει προεπιλεγε# μια προτιμ#μενη δι#ταξη πληκτρολογ#ου β#σει των προηγο#μενων ρυθμ#σεων σχετικ# με την γλ#σσα και την ωρολογιακ# ζ#νη.

- 8. ########### Mageia ## #####µ# Live
- 8.1. ######## Live

 $\label{eq:linear} \mbox{Aambergenergy} Aambergenergy the extension of the extension of th$ 

### 8.1.1. ####### ### #######

#νας απ# τους σκοπο#ς χρ#σης της Ζωνταν#ς λειτουργ#ας ε#ναι ο #λεγχος της συμβατ#τητας και της σωστ#ς διαχε#ρισ#ς του απ# την #####. Μπορε#τε να ελ#γξετε αν #λες οι συσκευ#ς σας διαθ#τουν #ναν οδηγ# στην εν#τητα του Υλικο# στο Κ#ντρο Ελ#γχου ######:

- διεπαφ# δικτ#ου: διαμ#ρφωση με το ### ######
- κ#ρτα γραφικ#ν: αν ε#δατε την προηγο#μενη οθ#νη, σημα#νει #τι ε#ναι εντ#ξει.
- #χος: #νας κωδωνισμ#ς εκτελ#σθηκε #δη
- εκτυπωτ#ς: διαμ#ρφωση και εκτ#πωση μιας δοκιμαστικ#ς σελ#δας
- σαρωτ#ς: σ#ρωση εν#ς εγγρ#φου απ# την συσκευ#...

Αν #λα ε#ναι εντ#ξει για εσ#ς, μπορε#τε να προχωρ#σετε στην διαδικασ#α της εγκατ#στασης. Δια- $\phi$ ορετικ# μπορε#τε να εγκαταλε#ψετε μ#σω του κουμπιο# εξ#δου.

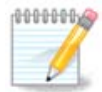

Η διαμ#ρφωση που πραγματοποι#σατε εδ# θα διατηρηθε# αν αποφασ#σετε να προχω- $\rho$ #σετε με την εγκατ#σταση.

## 

Για να εκκιν#σετε την εγκατ#σταση του Ζωντανο# ### σε #ναν σκληρ# δ#σκο # οδηγ# ###, απλ# κ#νετε κλικ στο εικον#διο στην επιφ#νεια εργασ#ας του Ζωντανο# συστ#ματος. Στη συν#χεια θα δέ#τε αυτ#ν την οθ#νη ακολουθο#μενη απ# το β#μα του Διαμερισμο#.

# *9. ###µ###µ##*

# 

Σε αυτ#ν την οθ#νη μπορε#τε να δε#τε το περιεχ#μενο των σκληρ#ν σας δ#σκων και να δε#τε τις προτ#σεις που βρ#κε ο οδηγ#ς διαμερισμο# ##### για το που θα γ#νει η εγκατ#σταση της ######.

Oi tr#couses epilog#s ap# thn parak#tw l#sta poik#loun an#loga me th di#taxh kai to perie-  $\chi$ #meno twn sklhp#n sas d#skwn.

#### 

• Χρ#ση των υπαρχουσ#ν κατατμ#σεων

Αν αυτ# η επιλογ# ε#ναι διαθ#σιμη, σημα#νει #τι #χουν βρεθε# κατατμ#σεις συμβατ#ς με το ##### και μπορο#ν να χρησιμοποιηθο#ν για την εγκατ#σταση.

• Χρ#ση του ελε#θερου χ#ρου

An #cete mu considering the source of the sage of the sage of the

Χρ#ση του ελε#θερου χ#ρου σε μια κατ#τμηση των #######

Αν #χετε αχρησιμοπο#ητο χ#ρο σε μια υπ#ρχουσα κατ#τμηση #######, ο εγκαταστ#της μπορε# να σας τον διαθ#σει για να τον χρησιμοποι#σετε. Αυτ# μπορε# να φανε# χρ#σιμο για την δημιουργ#α του κατ#λληλου χ#ρου για την εγκατ#σταση της ###### αλλ# δε#τε την παρακ#τω προειδοπο#ηση.

Με αυτ#ν την επιλογ#, ο εγκαταστ#της εμφαν#ζει την υπολειπ#μενη κατ#τμηση των ####### με ανοιχτ# κυαν# και της προτειν#μενης κατ#τμησης ###### σε βαθ# κυαν# με το προοριζ#μενο μ#γεθος να αναγρ#φεται στο κ#τω μ#ρος. #χετε τη δυνατ#τητα να προσαρμ#σετε αυτ# τα μεγ#θη κ#νοντας κλικ και σ#ρσιμο του διαστ#ματος μεταξ# των δυο κατατμ#σεων. Δε#τε στο παρακ#τω στιγμι#τυπο:

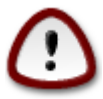

Αυτ# εμπλ#κει την συρρ#κνωση της κατ#τμησης των #######, και ε#ναι μια διακινδυνευμ#νη εργασ#α. Για τον λ#γο αυτ# σιγουρευτε#τε #τι #χετε π#ρει αντ#γραφα ασφαλε#ας των σημαντικ#ν αρχε#ων πριν συνεχ#σετε.

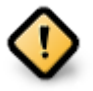

H kat#tµngn  $\theta \alpha$  pp#pei va e#vai #ka $\theta \alpha$ p## dn $\lambda \alpha d$ # ta ###### pp#pei va # $\chi$ ouv k $\lambda$ e#sei swst# tnv teleuta#a fop# pou consimoral#finkav. Ep#snc  $\theta \alpha$  pp#pei va # $\chi$ ete k#vei apokepµ#twsn, wst#so dev apotele# egg#ngn #ti # $\lambda \alpha$  ta arce#a stnv kat#tµngn # $\chi$ ouv metakivn $\theta$ e# ekt#c tnc peioc#c pou  $\theta \alpha$  consimoral  $\theta$ # apv #######

• Διαγραφ# και χρ#ση ολ#κληρου του δ#σκου

Αυτ# η επιλογ# θα χρησιμοποι#σει ολ#κληρο τον δ#σκο για τη ######

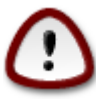

ΠΡΟΣΟΧΗ! Αυτ# θα διαγρ#ψει ΟΛΑ τα δεδομ#να στον επιλεγμ#νο σκληρ# δ#σκο. Αν σκοπε#ετε να χρησιμοποι#σετε #να τμ#μα του δ#σκου για #λλον σκοπ#, # αν διαθ#- τετε #δη κ#ποια δεδομ#να στον δ#σκο τα οπο#α δεν θα θ#λατε να χ#σετε, τ#τε μην χρησιμοποι#σετε αυτ#ν την επιλογ#.

• Προσαρμοσμ#νη κατ#τμηση δ#σκων

Αυτ# σας δ#νει πλ#ρη #λεγχο στον διαμερισμ# της εγκατ#στασης στους σκληρο#ς σας δ#σκους.

An den crudstand art epilogy \$ , to phyself the epilody \$ , to phyself \$ , to phyself \$ , the phyself \$ , to phyself \$ , to phyself \$ , the phyself \$ , to phyself \$ , the phyself \$ , the phy

- An osunolik#<br/>ς  $\delta \alpha \theta$ #simo<br/>ς  $\chi$ #po<br/>ς e#nai mikp#tepo<br/>ς  $\alpha \pi$ # 50##, t#te  $\theta \alpha \delta \eta \mu i oupgh \theta e$ # m#no<br/>  $\eta$  rizik# kat#t<br/>muggh / (####).
- Αν ο συνολικ<br/># διαθ#σιμος χ#ρος ε#ναι μεγαλ#τερος απ<br/># 50 ##, τ#τε δημιουργο#νται τρεις κα-τατμ#σεις
  - # 6/19 του συνολικο<br/># διαθ#σιμου χ#ρου εκχωρο#νται στην κατ#τμηση / με μ#γιστο χ#ρ<br/>ο 50 ##
  - # 1/19 tou sunoliko<br/># diad#simou c#rou ekcwro#ntai sthn kat#t<br/>mhsh swar me m#gisto c#ro 4 ##
  - # # υπολειπ<br/>#μενος χ#ρος (τουλ#χιστον 12/19) εκχωρε<br/>#ται στον προσωπικ# κατ#λογο /home

Aut# shiahvei pws ap# ta 160 ## ele#qerou c#rou kai #uw, to pr#gramma egkat#stashs  $\delta$ hmiour-ge# treis katatm#seis:

- 50 ## για /
- 4 ## για την κατ#τμηση swap
- και το υπ#λοιπο για την κατ#τμηση /home

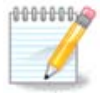

An considering the first algorithm for the first ormula for the first ormula form ormula for the first ormula for

An construct that the second construction of the construction of the construction of

Για περισσ#τερες πληροφορ#ες, ανατρ#ξτε στο ##########.

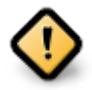

Μερικο# ν#οι οδηγο# σκληρ#ν δ#σκων χρησιμοποιο#ν τ#ρα 4096 #### λογικο#ς τομε#ς, αντ# του προηγο#μενου πρ#τυπου των λογικ#ν τομ#ων 512 ####. Εξαιτ#ας της #λλειψης διαθ#σιμου υλικο#, το εργαλε#ο κατατμ#σεων που χρησιμοποι#θηκε στον εγκαταστ#– τη δεν δοκιμ#στηκε σε τ#τοιους οδηγο#ς.

Μερικο# οδηγο# ### χρησιμοποιο#ν τ#ρα τμ#ματα διαγραφ#ς μεγαλ#τερα του 1 ##. Αν #χετε μια τ#τοια συσκευ# σας συνιστο#με να πραγματοποι#σετε την κατ#τμηση στον οδηγ# σας εκ των προτ#ρων με τη βο#θεια εν#ς #λλου εργαλε#ου κατατμ#σεων #πως το ########, και να χρησιμοποι#σετε την παρακ#τω διαμ#ρφωση:

- Στο#χιση σε = ###
- Ελε#θερος χ#ρος που προηγε#ται (MiB) = 2

Σιγουρευτε#τε επ#σης #τι #λες οι κατατμ#σεις #χουν δημιουργηθε# με #να ζυγ# αριθμ# ##.

# 

Ed# bl#pete tic katatm#seic ##### pou br#qnkan ston upologist# sac. An den sumfwne#te me tic prot#seic tou #####, more#te na all#zete ta snme#a pros#rtnsnc.

- Στα αριστερ# του αναπτυσσ#μενου μενο# βρ#σκεται #να κατ#στιχο με τις διαθ#σιμες κατατμ#– σεις. Για παρ#δειγμα: sda ε#ναι #νας σκληρ#ς δ#σκος και 5 ε#ναι #νας ακολουθο#μενος απ# τα (χωρητικ#τητα, σημε#ο προσ#ρτησης, τ#πος συστ#ματος αρχε#ων)
- Αν #χετε πολλαπλ#ς κατατμ#σεις, μπορε#τε να επιλ#ξετε δι#φορα απ# το σημε#α προσ#ρτησης απ# το αναπτυσσ#μενο μενο#, #πως /, /home και /var. Μπορε#τε επ#σης να οp#σετε τα δικ# σας σημε#α προσ#ρτησης, για παρ#δειγμα /video για μια κατ#τμηση #που θα αποθηκε#ετε τις ταιν#ες σας, # /Data (# κ#ποιο #λλο #νομα) για τα δεδομ#να σας.
- Fia tic katatm#seig pouden  $\theta$ #lete na consumption if sete, mpore#te na affsete to ped#o tou shme mue#ou pros#rthshc ken#.

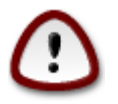

An pragmatopoi#sete opoiad#pote allag# ed#, sigoureute#te #ti #cete p#nta mia ka-t#tmpsh / (####).

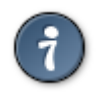

Αν δεν ε#στε σ#γουρος#η τι να επιλ#ξτε, κ#ντε κλικ στο δρομ#σετε και στη συν#χεια επιλ#ξτε μπορε#τε να κ#νετε κλικ σε μια κατ#τμηση για να δε#τε τον τ#πο και το β#σκου της.

An effote sfgourosffn fti ta shmeffa prosfrthshs effusion south, kente klik sto $_{E\pi\#\mu\text{end}}$ , kai epi-like an epiquefte the morphopole hom (me diagraff dedomfnun) two katatmfseun potefusi to fffff, four potefusi to fffff, four potefusion four potefusion four potefusi

## 

- K#nte klik sto  $\frac{1}{\Pi r}$  an den e#ste s#gourds#h gia thn epilog# sag.
- Κ#ντε κλικ στο Επ#μενο για να συνεχ#σετε αν ε#στε σ#γουρος#η #τι και αποδ#χεστε την διαγραφ# #λων των κατατμ#σεων, #λων των λειτουργικ#ν συστημ#των και #λων των δεδομ#νων στον συγκεκριμ#νο σκληρ# δ#σκο.

# 

- Εδ# μπορε#τε να τροποποι#σετε τη δι#ταξη των δ#σκων σας. Μπορε#τε να αφαιρ#σετε # να δημιουργ#σετε κατατμ#σεις, να αλλ#ξετε το σ#στημα αρχε#ων # το μ#γεθος μιας κατ#τμησης και επιπροσθ#τως να δε#τε τις λεπτομ#ρει#ς τους πριν να ξεκιν#σετε.
- Υπ#ρχει μια καρτ#λα στην κορυφ# για κ#θε εντοπισμ#νο σκληρ# δ#σκο (# #λλη συσκευ# αποθ#κευσης, #πως #να κλειδ# ###), για παρ#δειγμα sda, sdb και sdc κλπ.
- Για τις υπ#λοιπες εν#ργειες: κ#ντε κλικ στην επιθυμητ# κατ#τμηση πρ#τα. Στη συν#χεια μπορε#τε να την προβ#λετε # επιλ#ξετε το σ#στημα αρχε#ων, #να σημε#ο προσ#ρτησης, να αλλ#ξτε το μ#γεθ#ς της # να την καθαρ#σετε. Η παρ#χει περισσ#τερες πληροφορ#ες #πως την επιλογ# ετικ#τας με το #νομα της κατ#τμησης, # την επιλογ# του τ#που της κατ#τμησης.

• Συνεχ#στε την επεξεργασ#α μ#χρι να ικανοποι#σετε τις αν#γκες σας και κ#ντε κλικ στο #ταν ε#στε #τοιμος#η.

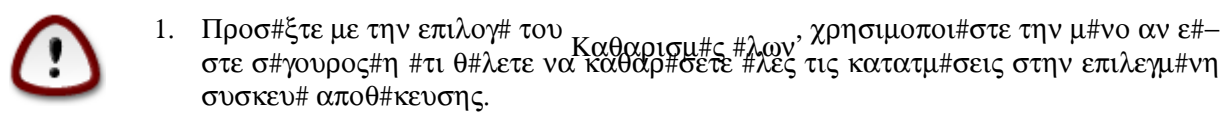

2. Αν επιθυμε#τε να χρησιμοποι#σετε κρυπτογρ#φηση στην κατ#τμηση / σιγουρευτε#τε #τι #χετε μια ξεχωριστ# κατ#τμηση /boot. Η επιλογ# κρυπτογρ#φησης για την κατ#τμηση /boot  $\Delta EN$  θα πρ#πει να οριστε#, διαφορετικ# δεν θα ε#ναι δυνατ# η εκκ#νηση του υπολογιστ# σας.

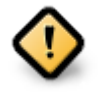

- Αν κ#νετε εγκατ#σταση της ###### σε #να παλι#/### σ#στημα, ελ#γξτε #τι μια κατ#τμηση εκκ#νησης #### ε#ναι παρο#σα και εν#ς σωστο# τ#που. Δε#τε την εικ#να 2 παρακ#τω.

##### 1. ######################### EFI

##### 2. ######################## BIOS

# 9.5. ##########

Ed# more#te na epila#zete poiez katatm#seiz epiloure#te na morfopotoi#sete. Ta dedom#na stic katatm#seiz pou $_{\rm den}$ #conn shmeiwve# gia morfopoto#hsh va diathrhfto.

Συν#θως τουλ#χιστον οι κατατμ#σεις που #χει επιλ#ξει το #####, χρει#ζεται να μορφοποιηθο#ν.

K#<br/>
wte klik sto fia procurry  $\gamma$  a va epil#<br/>  $\chi$  epil#<br/>  $\chi$  a va epil#<br/>  $\chi$  epil#<br/>  $\chi$  epil#<br/> epil#<br/>  $\chi$  epil#<br/>  $\chi$  epil#<

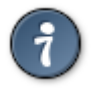

Αν δεν ε#στε σ#γουρος#η #τι #χετε κ#νει την σωστ# επιλογ#, μπορε#τε να κ#νετε κλικ στο  $_{\Pi \rho o \eta v 0}$ #μενο, ξαν# στο  $_{\Pi \rho o \eta v 0}$ #μενο και στη συν#χεια στο  $_{\Pi \rho o \sigma \alpha \rho \mu 0}$  για να επιστρ#ψετε στην κ#ρια οθ#νη; #που μπορε#τε να επιλ#ξετε την προβολ# των λεπτομερει#ν των κατατμ#σεων.

#tan e#ste b#baio<br/>z#h gia thn epilog# sac, k#nte klik sto  $_{\rm Epplevo}$  gia na sune<br/>z#sete.

# 

Se aut# to  $\beta$ #ma, to pr#gramma egkat#stashs anazht# ta mu crusinopoio#mena pak#ta topik#- thtas kai uliko# kai saz d#netai u dunat#thta na ta diagr#wete.

An den upperi legat or entelestef se diaforetikh ulikh, # den creifzeste epi- $\pi\lambda$  fon arcefa topikhtitas, thte morefte na apodectefte authn thn pretash.

Με κλικ στο 3 θα εμφανιστε# το κατ#στιχο με το μη χρησιμοποιο#μενο υλικ# και τα περιττ# αρχε#α τοπικ#τητας που θα αφαιρεθο#ν απ# το σ#στημα αν αποδεχτε#τε να προχωρ#σετε.

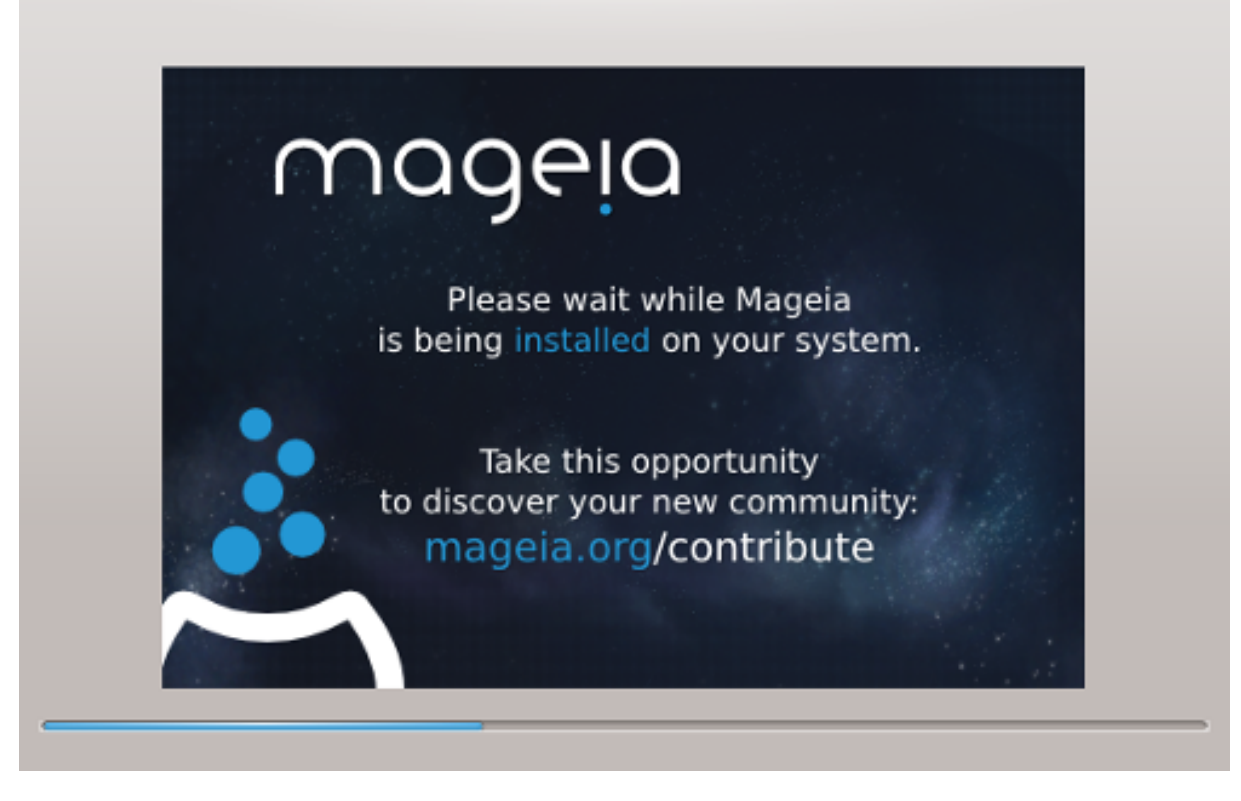

Το επ#μενο β#μα αφορ# την αντιγραφ# των αρχε#ων στον σκληρ# δ#σκο. Αυτ# η διεργασ#α δεν διαρκε# πολ#. Μετ# το π#ρας της διεργασ#ας θα δε#τε για λ#γο μια λευκ# οθ#νη. Πρ#κειται για φυσιολογικ# συμπεριφορ#.

- *11. ######µµ# ########*

## 11.1.1. Grub2

####2 se pali<br/># s#styma me ###/###

- To ####2 (me # corps grading product prediged and the correct of the correct of the correct
- Ef origmo#, be given eggraff ends the unit of the term of the term of the term of the term of the term of the term of the term of the term of the term of the term of the term of the term of the term of the term of the term of the term of the term of the term of the term of the term of the term of term of the term of term of the term of term of term of the term of term of term

#### ####2#### se sust#mata ####

- To ####2#### # to  $###### \mu \pi o pe# va conside with a construction of the construction of the constru$
- Εξ ορισμο#, θα γ#νει εγγραφ# εν#ς ν#ου προγρ#μματος εκκ#νησης (####2####) στο ### (### ###### #########).

An up#rcoun #dn egkatesthu#na leitourgik# sust#mata me #### (####### 8 gia par#deigma), to pp#gramma egkat#stashs the ###### ba entop#set to up#rcoun ### twn ####### kai ba pro-

σθ#σει σε αυτ# το ####2####. Αν δεν υπ#ρχει κ#ποιο ### σ#στημα τ#τε θα δημιουργηθε# #να. Αν και μπορε# να υπ#ρχουν περισσ#τερα ### συστ#ματα, μ#νον #να απαιτε#ται, ανεξαρτ#του αριθμο# των εγκατεστημ#νων λειτουργικ#ν συστημ#των που διαθ#τετε.

## 11.1.2. rEFInd

###### se sust#mata ####

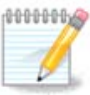

Σημει#στε #τι για να χρησιμοποι#σετε την επιλογ# #rEFInd, θα πρ#πει να #χετε μια κατ#τμηση συστ#ματος ### σ#μφωνα με την αρχιτεκτονικ# του συστ#ματος: Αν #χετε μια κατ#τμηση συστ#ματος ### 32 δυφ#ων εγκατεστημ#νη σε #να σ#στημα 64 δυφ#ων, τ#τε η επιλογ# ###### δεν θα εμφαν#ζεται ως διαθ#σιμη.

# *11.2. ###µ### ### #####µµ#### #########*

#### 

- Πρ#γραμμα εκκ#νησης προς χρ#ση
  - # Μπορε#τε να επιλ#ξετε το ####2 (με μενο# γραφικ# # κειμ#νου), για ####### MBR/BIOS και UEFI συστ#ματα.
  - # Το ###### (με γραφικ# μενο#) ε#ναι μια εναλλακτικ# επιλογ# μ#νο για συστ#ματα με UEFI.
- Συσκευ# εκκ#νησης

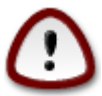

Mun tropopoiete th suskeu # ekk #ndu sekt #c kai an gnur # cetai ti akribes  $\pi$  #t-tete.

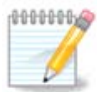

Δεν υπ#ρχει επιλογ# εγγραφ#ς του #### στον τομ#α εκκ#νησης μιας κατ#τμησης (π.χ.: sda1), δι#τι αυτ# η μ#θοδος δεν θεωρε#ται αξι#πιστη.

#tan crossente the leitoury#a ####, t#te  $\eta$  suskeu# ekk#nushs ba emfaniste# w<br/>s Kat#- tmush sust#matos ###.

• Καθυστ#ρηση πριν την εκκ#νηση της προεπιλεγμ#νης εικ#νας

Αυτ# το πλα#σιο κειμ#νου σας επιτρ#πει τον ορισμ# μιας καθυστ#ρησης σε δευτερ#λεπτα πριν την εκκ#νηση του εξ ορισμο# λειτουργικο# συστ#ματος.

Ασφ#λεια

Αυτ# σας επιτρ#πει τον ορισμ# εν#ς κωδικο# πρ#σβασης για το πρ#γραμμα εκκ#νησης. Αυτ# σημα#νει #τι κατ# την εκκ#νηση θα απαιτε#ται το #νομα χρ#στη και ο κωδικ#ς πρ#σβασης για την αλλαγ# μιας καταχ#ρησης εκκ#νησης # την αλλαγ# μιας ρ#θμισης. Αυτ# ε#ναι προαιρετικ# και γενικ#ς δεν πολυχρησιμοποιε#ται. Το #νομα χρ#στη ε#ναι root και ο κωδικ#ς πρ#σβασης ε#ναι αυτ#ς που θα επιλ#ξετε εδ#.

Κωδικ#ς πρ#σβασης

Επιλ#ξτε #υαυ κωδικ# πρ#σβασης για το πρ#γραμμα εκκ#υησης (προαιρετικ#)

• Kwdik#<br/>ς  $\pi\rho\#\sigma\beta\alpha\sigma\eta\varsigma$  (xan#)

Epanal#bete the plantpol#group tou kwdiko# pp#sbashs kai to #####  $\theta \alpha$  el#géei an o kwdik#s pp#sbashs tairi#jei me ton anwt#rw

Για προχωρημ#νους

Ενεργοπο#ηση

Ενεργοπο#ηση του SMP

Αυτ<br/># η επιλογ# (απ)ενεργοποιε# την συμμετρικ# πολυδιεργασ#<br/>α για επεξεργαστ#ς πολλαπλ#ν πυρ#νων

Ενεργοπο#ηση του ΑΡΙC

Ενεργοπο#ηση του τοπικο#

Εδ# μπορε#τε να ορ#σετε το τοπικ# ####, το οπο#ο διαχειρ#ζεται #λους τους εξωτερικο#ς διακ#πτες για μερικο#ς εξειδικευμ#νους επεξεργαστ#ς σε #να σ#στημα ###

#### 

Αν στην προηγο#μενη εν#τητα επιλ#ξατε rEFInd ως τον φορτωτ# εκκ#νησης προς χρ#ση, τ#τε θα εμφανιστο#ν οι επιλογ#ς #πως φα#νονται στο παρακ#τω στιγμι#τυπο. Διαφορετικ#, μεταβε#τε στο επ#μενο στιγμι#τυπο για τις επιλογ#ς σας.

Οι επιλογ#ς της διαμ#ρφωσης ######:

- Εγκατ#σταση # ενημ#ρωση του ###### στην κατ#τμηση συστ#ματος ###.
- Εγκατ#σταση στο /###/####.

Αυτ# η επιλογ# εγκαθιστ# στο πρ#γραμμα εκκ#νησης στον κατ#λογο /###/#### του ### (Κατ#τμηση συστ#ματος ###). Αυτ# μπορε# να φανε# χρ#σιμο #ταν:

α) Κ#νετε εγκατ#σταση σε #ναν αφαιρο#μενο οδηγ# (πχ κλειδ# ###) που μπορε# να αφαιρεθε# και να συνδεθε# σε #να διαφορετικ# μηχ#νημα. Αν το πρ#γραμμα εκκ#νησης ε#ναι αποθηκευμ#νο στο /###/####, το #### #### θα το εντοπ#σει και θα σας επιτρ#ψει να εκκιν#σετε απ# αυτ#ν τον οδηγ#.

β) Ως εναλλακτικ# λ#ση, #ταν λ#γω σφαλμ#των στο #### ####, το προσφ#τως εγγεγραμμ#νο πρ#γραμμα εκκ#νησης της ###### δεν θα αναγνωριστε# στο τ#λος της εγκατ#στασης.

An sthn prohyo#menh en#thta den epil#fate ton fortwit# ekk#nhsh; ######, t#te ba de#te parak#tw thn diam#rfwsh twn epiloy#n ton fortwit# ekk#nhsh; • Προκαθορισμ#νο

Το λειτουργικ# σ#στημα που εκκινε#ται εξ ορισμο#.

• Επιλογ#ς περασμ#νες στον πυρ#να

Αυτ# η επιλογ# σας δ#νει την δυνατ#τητα να περ#σετε επιλογ#ς στον πυρ#να # να πε#τε στον πυρ#να να σας εμφαν#σει περισσ#τερες πληροφορ#ες κατ# την εκκ#νηση.

• Εντοπισμο# των #λλων Δειτουργικ#ν Συστημ#των

Αν #χετε και #λλα λειτουργικ# συστ#ματα εγκατεστημ#να, η ###### προσπαθε# να τα προσθ#σει στο ν#ο μενο# εκκ#νησης ######. Αν δεν το επιθυμε#τε, κ#ντε κλικ στο Επ#μενο και αποεπιλ#ξτε το πλα#σιο Εντοπισμ#ς ξ#νου λειτουργικο#.

• Egkat#stash sto /###/####. (Shme#wsh: aut# to meno# e#nai dia0#simo #tan o egkatast#ths ento# $\xi$ ei #ti #na mnc#nai se leitourf#a ####.

Aut#  $\eta$  epilog# egkabist# sto pp#gramma ekk#unsh5 ston kat#logo /###/#### tou ### (Kat#-tunsh sust#matos ###). Aut# mpore# na fane# creation #tan:

α) K#νετε εγκατ#σταση σε #ναν αφαιρο#μενο οδηγ# (πχ κλειδ# ###) που μπορε# να αφαιρεθε# και να συνδεθε# σε #να διαφορετικ# μηχ#νημα. Αν το πρ#γραμμα εκκ#νησης ε#ναι αποθηκευμ#νο στο /###/####, το #### #### θα το εντοπ#σει και θα σας επιτρ#ψει να εκκιν#σετε απ# αυτ#ν τον οδηγ#.

β) Ως εναλλακτικ# λ#ση, #ταν λ#γω σφαλμ#των στο #### ####, το προσφ#τως εγγεγραμμ#νο πρ#-γραμμα εκκ#νησης της ###### δεν θα αναγνωριστε# στο τ#λος της εγκατ#στασης.

Για προχωρημ#νους

• Λειτουργ#α β#ντεο

Ορ#ζει το μ#γεθος της οθ#νης και το χρωματικ# β#θος που θα χρησιμοποιε# το πρ#γραμμα εκκ#νησης Αν κ#νετε κλικ στο κ#τω τρ#γωνο θα εμφανιστο#ν οι επιλογ#ς μεγ#θους και χρωματικο# β#θους.

# Myn agy#zete to $^{ESP \ \#}$ to $^{MBR}$

Επιλ#ξτε το αν δεν θ#λετε μια εκκιν#σιμη εγκατ#σταση της ######, αλλ# μια αλυσιδωτ#  $\phi$ #ρτωση απ# #να #λλο λογισμικ#. Θα λ#βετε #να μ#νυμα #τι λε#πει το πρ#γραμμα εκκ#νησης. K#ντε κλικ στο Εντ#ξει μ#νον αν πιστε#ετε #τι καταλαβα#νετε τις επιπτ#σεις, και επιθυμε#τε να προχωρ#σετε.

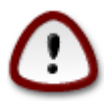

Η αλυσιδωτ# φ#ρτωση μ#σω παλαι#ν φορτωτ#ν εκκ#νησης (Παλι# #### και ####) δεν υποστηρ#ζεται πια απ# τη ###### αφο# συν#θως η εκκ#νηση της ###### θα αποτυχα#νει. Αν χρησιμοποιε#τε κ#τι #λλο απ# το ####2 και το ###### θα ε#ναι με δικ# σας ευθ#νη!

# *11.3. ##### #######*

## 

H akrib#<br/>ς diadikas#a gia na prosof#sete t<br/>n###### se #na up#rcon pr#gramma ekk#n<br/>sons den e#- nai to antike#meno se aut#n thn tekmp<br/>p#woh. <br/> Ost#so stic periss#teres peript#seis aut# apaite#

την εκτ#λεση του κατ#λληλου προγρ#μματος εκκ#νησης, το οπο#ο θα πρ#πει να εντοπ#σει αυτ#ματα το σ#στημα ###### και να το καταχωρ#σει στο μενο#  $\Delta$ ε#τε στην τεκμηρ#ωση του εν λ#γω λειτουργικο# συστ#ματος.

### 

Παρ#λο που σας δ#νετε η δυνατ#τητα να εγκαταστ#σετε την ###### χωρ#ς πρ#γραμμα εκκ#νησης (ανατρ#ξτε στην εν#τητα 2.1 Για προχωρημ#νους), αυτ# η εν#ργεια δεν συνιστ#ται εκτ#ς και αν γνωρ#ζετε απολ#τως τι κ#νετε, αφο# χωρ#ς #να πρ#γραμμα εκκ#νησης δεν θα ε#στε σε θ#ση να εκκιν#σετε το λειτουργικ# σας σ#στημα.

#### 

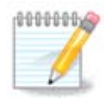

# 

Met# to p#rac thc egkat#stashc tou progr#mmatoc ekk#nushc, ba sac protade# na kle#sete ton upologist#, na afair#sete to zwntan# ###/kleid# ### kai na k#nete epanekk#nush tou upologi-st#.

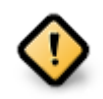

Σιγουρευτε#τε #τι #χετε ακολουθ#σει τα β#ματα τερματισμο# και επανεκκ#νησης με την #δια σειρ#.

#ταν ε#στε #τοιμος#η, πι#στε Τερματισμ#ς.

Κατ# την επανεκκ#νηση θα παρατηρ#σετε μια ακολουθ#α ρ#βδων προ#δου λ#ψης.Αυτ# δε#χνει #τι η τηλεφ#ρτωση των καταλ#γων των μ#σων λογισμικο# ε#ναι σε εξ#λιξη (δε#τε στην εν#τητα Διαχε#ριση Λογισμικο#<sup>).</sup>

# *13. ######### ######*#:

# 

$$\begin{split} \Sigma \text{Unist#taignambda} & \Sigma \text{Unist#taignambda} \\ & \Sigma \text{Unist#taignambda} \\ & \text{Sunst#taignambda} \\ & \text{Sunst#taignambda} \\$$

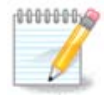

Καθ#ς πληκτρολογε#τε #ναν κωδικ# πρ#σβασης θα εμφανιστε# μια ασπ#δα η οπο#α θα αλλ#ζει χρ#μα απ# κ#κκινο σε κ#τρινο και πρ#σινο αναλ#γως με την δ#ναμη του κωδι– κο# πρ#σβασης, Η πρ#σινη ασπ#δα σημα#νει #τι ο κωδικ#ς πρ#σβασης ε#ναι ισχυρ#ς.

#λοι οι κωδικο# κ#νουν δι#κριση μεταξ# πεζ#ν και κεφαλα#ων, συνιστ#ται η χρ#ση μικτ#ν γραμμ#των (πεζ#ν και κεφαλα#ων), αριθμ#ν και λοιπ#ν χαρακτ#ρων σε #ναν κωδικ#.

# 13.2. ######## #### ######

• Εικον#διο

K#nete klik se aut# to koum<br/>p# an  $\theta$ #lete na all#fete to eikon#dio tou cr#sth

Πραγματικ# #νομα

Eisag#gete to pragmatik# #voma tou creating se aut# to pla#sio keim#vou

#νομα σ#νδεσης

Eisag#gete to #voma s#vdeshs compatin # affste to ##### va companional#sei mia morf# tou pragmatiko# ov#matos tou compatin. To #voma s#vdeshs k#vei di#krish meta $\sharp$  peta $\sharp$  rec $\sharp$  vai kefala#wv.

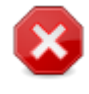

Κωδικ#ς πρ#σβασης

Πληκτρολογε#στε τον κωδικ# πρ#σβασης (#χετε υπ#ψιν την σημε#ωση προηγουμ#νως).

Kωδικ#ς πρ#σβασης (ξαν#): Επαναλ#βετε τον κωδικ# πρ#σβασης του χρ#στη# το ##### θα ελ#γξει #τι #χετε πληκτρολογ#σει τον #διο κωδικ# πρ#σβασης.

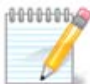

K#θε χρ#στης που προσθ#τετε κατ# την εγκατ#σταση της ######, θα #χει #ναν προσωπικ# κατ#λογο με προστασ#α εγγραφ#ς και αν#γνωσης (#####=0027)

Μπορε#τε να προσθ#σετε #λους τους απαρα#τητους επιπλ#ον χρ#στες απ# το β#μα μ#ρφωση  $\Sigma$ #νοψη κατ# την εγκατ#σταση. Επιλ#ξτε Διαχε#ριση χρηστ#ν. Οι #δειες πρ#σβασης μπορο#ν επ#σης να τροποποιηθο#ν και μετ# την εγκατ#σταση.

# *14. ##### #######*

#### Οθ#νη σ#νδεσης ####

En t#lei,  $\theta \alpha \beta \rho \epsilon \theta \epsilon$ #te sthn o $\theta$ #nh eis#dou.

Εισαγ#γετε το #νομα του χρ#στη και τον κωδικ# πρ#σβασης, και σε μερικ# δευτερ#λεπτα θα βρεθε#τε στο περιβ#λλον εργασ#ας ### ###### # ##### αν#λογα με το μ#σο που χρησιμοποι#σατε. Μπορε#τε εφεξ#ς να απολα#σετε την ######.

# 15. ############## ### Mageia

Afof pragmatopoing sets effedring anthogonal eparekking ste to ## egikates the epiker of the epiker of the epik

επιλ#ξτε και στη συν#χεια,  $E_{παναφop#}$  του προγρ#μματος εκκ#γησης *Windows*. Στην επ#μενη εκκ#γηση, θα #χετε μ#νο #######, χωρ#ς την συνατ#τητα επιλογ#ς του χειτουργικο# συστ#ματος #######.

Για να αν#κτηση του χ#ρου που χρησιμοποιο#σαν οι κατατμ#σεις ###### στα #######, κ#ντε κλικ στο #ναρξη  $\rightarrow$  Π#νακας ελ#γχου  $\rightarrow$  Εργαλε#α διαχε#ρισης  $\rightarrow$  Διαχε#ριση του υπολογιστ#  $\rightarrow$  Αποθ#κευση  $\rightarrow$  Διαχε#ριση δ#σκων. Θα αναγνωρ#σετε την κατ#τμηση της ###### απ# την ετικ#τα ########, αλλ# και απ# το μ#γεθος και την τοποθεσ#α στον δ#σκο. Κ#ντε δεξ# κλικ σε κ#θε μια απ# τις κατατμ#σεις και επιλ#ξτε Διαγραφ# για να ελευθερ#σετε χ#ρο.

An construction one #te ###### ##, μπορe #te na δημιουργ#σεte μια n#a κατ#τμηση και na tηn μορφοποι#σεte σε (###32 # ####). #tgi θα αποκτ#σει #na gr#μμα κατ#τμησης.

Αν #χετε ##### # 7, #χετε ακ#μα μια επιλογ#, μπορε#τε να επεκτε#νετε την υπ#ρχουσα κατ#τμηση που βρ#σκεται στα αριστερ# απ# τον απελευθερωμ#νο χ#ρο. Υπ#ρχουν και #λλα εργαλε#α κατατμ#σεων που μπορο#ν να χρησιμοποιηθο#ν, #πως το #######, διαθ#σιμο για ####### και #####. #πως π#ντα, κατ# την αλλαγ# των κατατμ#σεων, φροντ#στε να #χετε π#ρει αντ#γραφα ασφαλε#ας για #λα τα σημαντικ# σας αρχε#α.